# BIOSITE

ASSA ABLOY

## **Generating the Local labour report**

QSG.67.P.N

0121 374 2939 (Option 1) support@biositesystems.com

Dashboard

#### BIOSITE ASSA ABLOY

In the portal click on **Reports** then click **Site Reports** 

|                   | BIOSITE®           |                     |  |
|-------------------|--------------------|---------------------|--|
| Home              | Reporting          | Enterprise reports  |  |
| Users             |                    | REPORT              |  |
| E iili<br>Reports | IN THIS SECTION    | Online induction    |  |
|                   | Enterprise reports | Payroll             |  |
|                   | Site reports       | Site statistics     |  |
|                   |                    | Site summary        |  |
| Deliveries        |                    | System performance  |  |
| -                 |                    | Time and attendance |  |
|                   |                    | Workforce           |  |
| Access control    |                    |                     |  |

**Site Reports** 

BIOSITE ASSA ABLOY Select your region, then click on your **Site** 

Select the site you want to work with

Selected sit

| ite | 3 open sites                     |  |  |  |  |
|-----|----------------------------------|--|--|--|--|
|     | ✓ Only open sites                |  |  |  |  |
|     | All sites → Demonstration Sites  |  |  |  |  |
|     |                                  |  |  |  |  |
|     | NAME 🔺                           |  |  |  |  |
|     | London Road                      |  |  |  |  |
|     | <u>Meridan Apartment Complex</u> |  |  |  |  |
|     | Solihull Stadium                 |  |  |  |  |

Local Labour report

Local Labour

BIOSITE ASSA ABLOY Select the **Carbon** section and then click

> Meridan Apartment Complex

Change

IN THIS SECTION

Basic

Time and attendance

Carbon

Competency

Carbon reports

REPORT

Carbon summary (distance to work)

Local labour

Types of transport summary

User by postcode

**Filters** 

BIOSITE ASSA ABLOY

## Select a **From** and a **To** date

Local labour report Biosite Systems - Meridan Apartment Complex

🛗 Schedule 🕨 🕨 Generate

Summarise the person days on site, categorised by operative distances from site.

Save New... Load 🗸

Dates Options Zones

#### Date Range Select a range of dates on which to report.

| <  | November 2021 |     |     |     |     |     |     |  |  |
|----|---------------|-----|-----|-----|-----|-----|-----|--|--|
|    | Mon           | Tue | Wed | Thu | Fri | Sat | Sun |  |  |
| 44 | 01            | 02  | 03  | 04  | 05  | 06  | 07  |  |  |
| 45 | 08            | 09  | 10  | 11  | 12  | 13  | 14  |  |  |
| 46 | 15            | 16  | 17  | 18  | 19  | 20  | 21  |  |  |
| 47 | 22            | 23  | 24  | 25  | 26  | 27  | 28  |  |  |
| 48 | 29            | 30  | 01  | 02  | 03  | 04  | 05  |  |  |
| 49 | 06            | 07  | 08  | 09  | 10  | 11  | 12  |  |  |

| Finisł | inish Date    |     |     |     |     |     |     |  |  |  |
|--------|---------------|-----|-----|-----|-----|-----|-----|--|--|--|
| <      | November 2021 |     |     |     |     |     |     |  |  |  |
|        | Mon           | Tue | Wed | Thu | Fri | Sat | Sun |  |  |  |
| 44     | 01            | 02  | 03  | 04  | 05  | 06  | 07  |  |  |  |
| 45     | 80            | 09  | 10  | 11  | 12  | 13  | 14  |  |  |  |
| 46     | 15            | 16  | 17  | 18  | 19  | 20  | 21  |  |  |  |
| 47     | 22            | 23  | 24  | 25  | 26  | 27  | 28  |  |  |  |
| 48     | 29            | 30  | 01  | 02  | 03  | 04  | 05  |  |  |  |
| 49     | 06            | 07  | 08  | 09  | 10  | 11  | 12  |  |  |  |

**Filters** 

Click on the **Options** tab

Specify if you would like to include secondary journeys by clicking **Yes** or **No** 

Select your preferred measurement method

You can change the distance breakdowns where necessary.

To remove the breakdowns click on the red x.

To add more breakdowns type in the miles and click the + icon

Options Zones Dates Local Labour Options specific for the local labour report Include secondary Yes iournevs Include the operatives separate week journey when performing calculations Measurement method Road -The method by which the operative's travel distance is calculated Distance breakdowns 10 miles X 20 miles X 30 miles X 40 miles X 50 🔶 miles 🕂

BIOSITE ASSA ABLOY

Filters

Click the **Zones** tab

Select the zones you would like your report to be based on.

Once done click Generate

Local labour report Biosite Systems - Meridan 🛗 Schedule Generate Apartment Complex Summarise the person days on site, categorised by operative distances from site. Save New.. Load 🗸 Zones Dates Options Zone Options Select which zones to report on. Filter Q Select All Select None Main Site Welfare (Eating, Rest & SB) 

BIOSITE ASSA ABLOY

Filters

**BIOSITE** ASSA ABLOY Clicking **Cumulative** will display the cumulative and individual data in a graph

You can click on **Individual** to view the individual cumulative data

You can also click on cumulative to view just the cumulative data in a graph Local labour report Biosite Systems - Meridan Apartment Complex

Summarise the person days on site, categorised by operative distances from site.

Person days worked by operatives travelling:

 Under 10 miles from ...
 311

 Between 10 and 20 mi...
 252

 Between 20 and 30 mi...
 242

 Between 30 and 40 mi...
 267

 More than 40 miles fr...
 522

 Unknown distance fr...
 0

 Total
 1594

Cumulative?

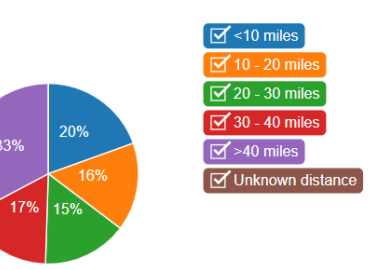

For the reporting period 1 Nov 2021 - 8 Nov 2021 Reporting for zones: Main Site, Welfare (Eating,Rest & SB)

Distances are measured via roads.

Secondary week day journeys are not included in the calculation of this report.

⑦ Support

A 🗚

### Support

Biosite provide user support from 7.00am – 6.00pm Monday to Friday (exc. Public holidays)

Should you need help please contact our support team

0121 374 2939 (Option 1) support@biositesystems.com

BIOSITE

ASSA ABLOY

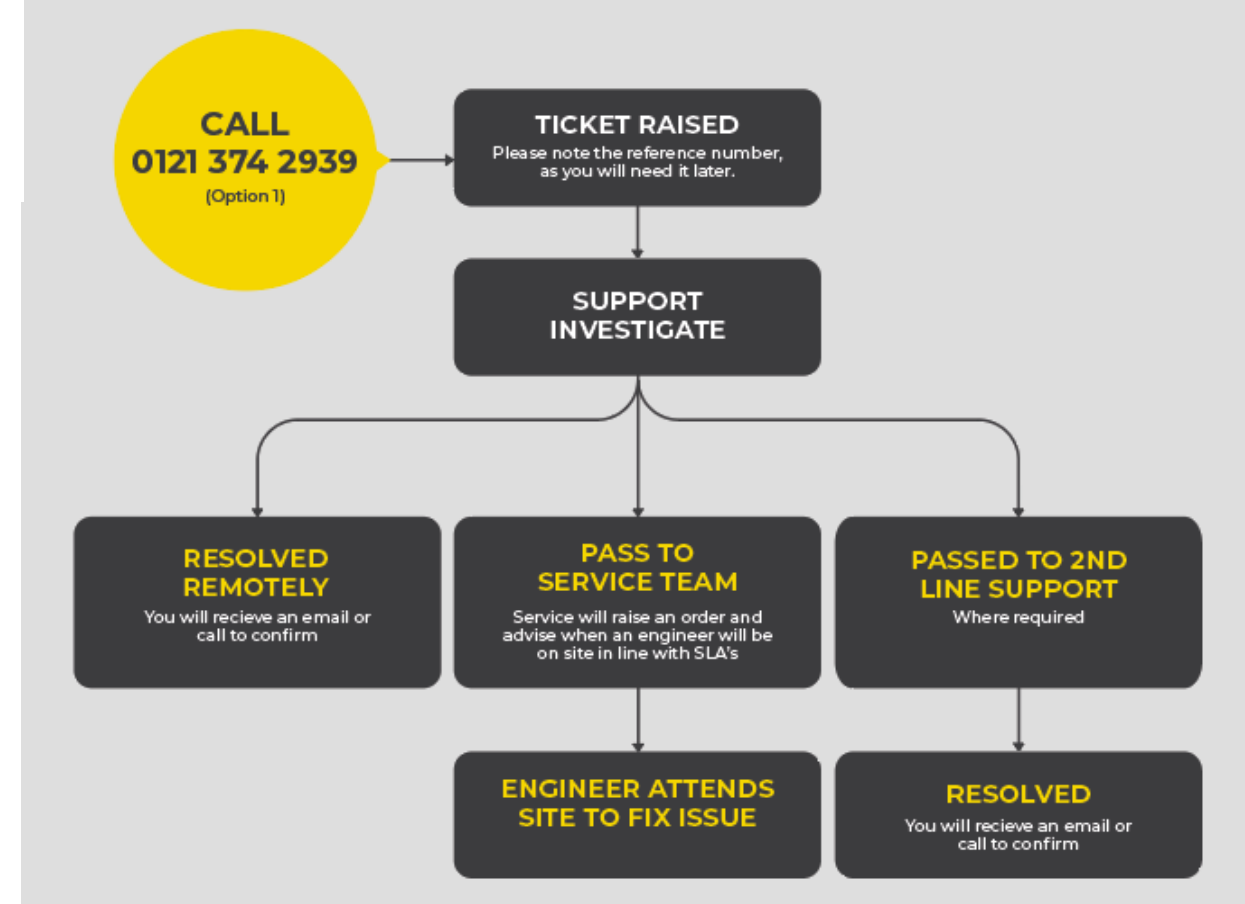